# **Preparing Your Zoom Client to host a Live Stream**

#### **Configuring Live Streaming (Zoom)**

Step 1: Go to https://washburn.zoom.us

Step 2: Click Login in the upper right corner of the screen.

Step 3: If prompted, login using your Washburn username and password.

Step 4: Select Settings from the column on the left side of the screen.

Step 5: From the column immediately to the right, select In Meeting (Advanced).

Step 6: You will now scroll down until you see Allow live streaming meetings, turn it on.

**Step 7:** Once selected four new options will appear, select the check box in front of **YouTube**, **Facebook**, and/or **Workplace by Facebook**.

#### Verify Closed Captioning is Enabled (Zoom)

Step 1: Visit https://washburn.zoom.us.

Step 2: Choose Settings from the column of buttons on the left of the screen.

- Step 3: Verify you are in the Meeting tab.
- Step 4: Select In Meeting (Advanced) from the column of options directly below the Meeting tab.
- Step 5: Scroll down until you see Closed captioning.

Step 6: You should find that the Closed captioning tab is turned on and it is marked as Locked by admin.

## **Preparing Resources for Your Live Stream**

## **Build Event Thumbnail (Photoshop)**

**Step 1:** Locate/save promo art for the event (Facebook/Workplace) or identify an image to use.

Step 2: Open Photoshop.

Step 3: Click File>New.

**Step 4:** Select Film & Video from the bar that appears at the top of the New Document window.

Step 5: Choose the HDTV 1080p: 1920 x 1080 px @ 72 ppi preset.

Step 6: Click the Create button on the lower right corner of the New Document window.

Step 7: Click File>Open.

**Step 8:** Navigate to the promo art or image that you plan to use.

Step 9: Click Open.

Step 10: Select the Rectangle Marquee Tool.

Step 11: Lasso the image.

Step 12: Click Edit>Copy.

Step 13: Select the Untitled-1 tab on the top left side of your screen.

Step 14: Click Edit>Paste.

Step 15: Select Edit>Transform>Scale to resize the document as necessary.

Step 16: Make any other changes that are necessary (add text, place a black background, etc...)

Step 17: When you are satisfied click File>Save As.

**Step 18:** In the **File name** field, give the file an appropriate name.

Step 19: Set the Save as type to Photoshop (\*.PSD; \*.PDD; \*.PSDT).

Step 20: Click the Save button.

Step 21: Click File>Save As.
Step 22: In the File name field, give the file an appropriate name.
Step 23: Set the Save as type to JPEG (\*.JPG; \*.JPEG; \*.JPE).
Step 24: Click the Save button.
Step 25: Click File>Save As.

#### Write Event Document (Word)

Step 1: Open Word.

Step 2: Click File>New.

Step 3: Double click on the Blank document option.

Step 4: Type Title: at the top of the document followed by the Event title.

**Step 5:** Move down the page one or two returns.

**Step 6:** Type **Description:** followed by the description. (note: to write the description you will want to collect any verb-age from Facebook/Workplace/email that promote for the event and re-write it so that it covers all of the relevant details, make sure to include any panelist names, related URLs, etc...). **Step 7:** Move down the page one or two returns.

**Step 8:** Type **Keywords:** followed by a list of relevant keywords, you will want to make sure the keywords are separated by a comma and a space.

Step 9: Click File>Save As.

Step 10: Choose the correct location.

**Step 11:** In the **File name** field, give the file an appropriate name.

Step 12: Click the Save button.

Example:

Title: Event title here

Description: Here you will write up details related to the event.

Keywords:

Washburn University, Topeka, Kansas, Ichabods, Non Nobis Solum, etc...

## **Starting the Live Stream**

#### Connecting to the Closed Captioner (Zoom)

Step 1: Start your Zoom Meeting
Step 2: Locate and click on the Closed Caption button, it should appear at the bottom of your screen as a box with the letters CC: inside of it.
Step 3: Choose the Assign a participant to type button.

Step 4: A Participant list should appear on the right side of the screen.

**Step 5:** Roll the cursor over the Transcriptionist account

**Step 6:** A Mute and a More button should appear, click **More**.

Step 7: Choose Assign to Type Closed Caption.

### Launching a YouTube Stream (Zoom)

Step 1: Start a Zoom session like normal.

**Step 2:** Click the **More** button at the bottom of your screen (it should be depicted by three horizontal dots).

Step 3: Live on YouTube will now appear as an option, click on it.

Step 4: You will now be taken to a Sign in with Google page.

**Step 5:** Scroll to the bottom of the screen and select **Use another account**.

Step 6: In the Email or Phone box type: the account email address.

Step 7: Click Next.

Step 8: In the Enter you password box type the password.

Step 9: Click Next.

Step 10: You will now find yourself on the Broadcast Zoom Meeting to YouTube Live page.

Step 11: In the Zoom meeting title on YouTube box type an appropriate title.

Step 12: In the Privacy box select Public.

Step 13: Click the Go Live! button.

### Launching a Facebook Live Stream (Zoom/Facebook)

**Step 1:** Start a Zoom session like normal.

**Step 2:** Click the **More** button at the bottom of your screen (it should be depicted by three horizontal dots).

Step 3: Live on Facebook will now appear as an option, click on it.

**Step 4:** You will now be taken to Facebook, sign in if necessary.

**Step 5:** In the Go Live on Facebook window, click the drop-down box that says **Share on Your Timeline** and choose the desired location.

**Step 6:** Click on the blue **Next** button.

**Step 7:** A notification that says **Preparing live stream preview** will temporarily appear.

Step 8: You will now be taken to a Go Live on Facebook browser tab.

**Step 9:** Under the **Post** tab (on the upper right side of your screen) you can type information about your video.

**Step 10:** There will be a line of icons below the text box, on the right side you will find a drop-down box. This will control who can see your stream, set it appropriately.

**Step 11:** Moving down the right column you should now see a **Title** field. Type in a title for your stream. **Step 12:** Click the blue **Go Live** button (bottom right corner of the screen).

**Step 13:** A notification that says **Setting up your meeting for Facebook Live** will temporarily appear. **Step 14:** You should now see your live video on your wall.

## Turning On/Off Live-Chat (YouTube)

Step 1: Go to http://www.youtube.com

**Step 2:** On the top right of the window, click on the **Account** icon.

**Step 3:** A drop-down menu will appear, click on **YouTube Studio**.

**Step 4:** Once in YouTube Studio, click on the **Videos** tab on the left side of the screen.

**Step 5:** Under "Channel videos" at the top of the screen, click on **Live**.

**Note:** Your live production should now appear. If not the event is not live or is not scheduled.

**Step 6:** Below your production there are 4 buttons, click on the 3rd button labeled **Live Control Room**.

Step 7: In Live Control Room, click the Settings Gear icon at the top right of the screen.
Step 8: A menu will appear on the left side of the Steam Settings panel, click on the Live Chat tab
Note: There will be options to toggle On/Off Live Chat, Slow Mode for Chat.
Step 9: Click the Enable Live Chat slider button to toggle on/off the chat.

### Breaking Out the Chat (YouTube)

To breakout the YouTube chat you will need two urls:

- 1. The live chat url: https://www.youtube.com/live\_chat?v=<your\_video\_ID>
- 2. The YouTube Stream URL

From the YouTube Stream URL you will get the Video ID, for example: <u>https://www.youtube.com/watch?v=uUccwA9bKkQ</u>

The Video ID is **uUccwA9bKkQ** 

Next copy the Video ID and place it in the live chat url where it says: <your video ID>. Make sure to remove the greater and less than symbols as well. The url for the example above would be: https://www.youtube.com/live chat?v=uUccwA9bKkQ

#### Updating Event Details (YouTube)

**Step 1:** In **YouTube**, click the blue **Edit Video** button that appears under the lower right corner of the video.

**Step 2:** Open the event document you created earlier.

Step 3: Return to YouTube.

**Step 4:** In the **Title** field paste a copy of the title from the event document.

**Step 5:** In the **Description** field paste a copy of the description from the event document.

**Step 6:** Under Thumbnail, click the **Upload thumbnail** button and select the thumbnail image that you created earlier.

**Step 7:** Under Audience, click **No, it's not made for kids** (unless the video is aimed/appealing to children under 13 years old, in which case you will select Yes, it's made for kids).

**Step 8:** In the **Tags** field paste a copy of the keywords from the event document.

**Step 9:** Click the **Save** button from the upper right corner of your screen.

Step 10: Click the More options tab.

**Step 11:** In the **Recording date** field select today's date.

**Step 12:** In the **Video location** field type **Washburn University** and then select **Washurn University Southwest College Avenue, Topeka, KS**.

Step 13: In the Video language field select English (United States).

Step 14: In the Caption certification field select This content has never aired on television in the U.S. Step 15: In the Category field select Education.

Step 16: Click the Save button from the upper right corner of your screen.

## **Ending the Live Stream**

Ending a YouTube Stream (Zoom/YouTube)

Zoom:

**Step 1:** Click the **More** button at the bottom of your screen (it should be depicted by three horizontal dots).

Step 2: Stop Live Stream will now appear as an option, click on it.

**Step 3:** Click **End Meeting** in the lower right corner of the Zoom window.

#### YouTube:

Step 1: Go to YouTube Studio.

Step 2: Click on the Videos tab on the left side of the screen.

**Step 3:** Under "Channel videos" at the top of the screen, click **Live**.

**Step 4:** Below your production there are 4 buttons, click on the 3rd button labeled **Live Control Room**. **Step 5:** Click the red **End Stream** button in the right corner of the window.

Step 6: You will be asked "Are you sure you want to end your stream?" Click the red End button.

#### Ending a Facebook Live Stream (Zoom)

**Step 1:** Click the **More** button at the bottom of your screen (it should be depicted by three horizontal dots).

Step 2: Stop Live Stream will now appear as an option, click on it.

**Step 3:** Click **End Meeting** in the lower right corner of the Zoom window.